# N5242AH85-01 S E R V I C E N O T E

Supersedes: NONE

## N5242AH85 PNA Series Microwave Network Analyzers

Serial Numbers: AA0000000/ZZ99999999 (ALL)

A group of front panel assembly items have had part number changes (see next page). If you replace the old part number of any item in the group with its new part number, you must also replace ALL of the other old part numbers in the group with their new part numbers too.

| Parts Required: |                                             |      |
|-----------------|---------------------------------------------|------|
| P/N             | Description                                 | Qty. |
| N5240-60053     | Front panel interface board                 | 1    |
| N5242-40009     | Touch screen rubber boot                    | 1    |
| 2090-0973       | Touch screen, 10.4 inch                     | 1    |
| 0960-2804       | Touch screen controller board               | 1    |
| W1312-60047     | Touch screen controller board cable harness | 1    |
| N5242-00034     | LCD display hold down bracket               | 1    |

## ADMINISTRATIVE INFORMATION

| SERVICE NOTE CLASSIFICATION:                                                                                                  |                  |  |  |
|----------------------------------------------------------------------------------------------------|------------------|--|--|
| INFORMATION ONLY                                                                                                    |                  |  |  |
| AUTHOR: MF                                                                                                    | PRODUCT LINE: WN |  |  |
| ADDITIONAL INFORMATION:<br>Affected PNA models: N5242A and N5242AH85.<br>Service Note History: N5242AH85-01 released 3/31/09. |                  |  |  |
| © AGILENT TECHNOLOGIES, INC. 2009<br>PRINTED IN U.S.A.                                                                        |                  |  |  |

March 31, 2009

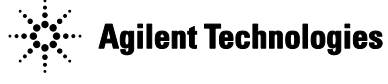

### Situation:

A group of front panel assembly items have had part number changes (see below). If you replace the old part number of any item in the group with its new part number, the new item will be incompatible with the old items in the group.

| <u>New Part Number</u> | Old Part Number |
|------------------------|-----------------|
| N5240-60053            | N5240-60046     |
| N5242-40009            | N5242-40003     |
| 2090-0973              | 2090-0930       |
| 0960-2804              | 0960-2535       |
| W1312-60047            | 8121-1452       |
| N5242-00034            | N5242-00008     |

#### Solution/Action:

If you replace the old part number of any item in the group with its new part number, you must also replace ALL of the other old part numbers in the group with their new part numbers too.

The software driver for the old touch screen must be removed, and the driver for the new touch screen must be installed, for the hardware to function properly. At this time the only way to do this is to reimage the C: partition in the analyzer. For re-imaging instructions, go online to the "Hard Drive Recovery" link on the Agilent PNA Series Service & Support Home Page at: http://na.tm.agilent.com/pna/hdrecovery.html.